## **ELD Start Here: Installation Phase**

## IMPORTANT: Do not power on your tablet until the GPS device has been installed in a vehicle and you are ready to pair.

- Begin with the Quick Start guide included with your device and follow the instructions to activate your device.
  - 2 Set up your eFleetSuite account, following the instructions in your Quick Start guide.

<u>You will need a driver's license</u> <u>number and issuing state for each</u> <u>driver.</u>

Train your drivers.

Remember the following:

- There will be no display on the tablet for the 1st cycle.
- Drivers should continue using paper logs for 30 days.
- Always keep paper logs in their vehicles as backup.names use the entire last name.

- Create or log in to your account.
- Input the activation code for each device. (Included on device and in Quick Start guide.)
- Input the Vehicle ID for each device.
- Input the IFTA ID for each device (if IFTA service has been added).
- Set up your Home Terminals.
- Set up your driver(s). In addition:
- Confirm your organization details (click Admin
- > Organization Detail). These must be accurate for law enforcement.
- Set up your assets (click Setup > Asset Types).

• Customize your DVIR inspection checklist (click DVIR > Inspection Checklist).

Install and pair your tablet(s) in vehicles.
Follow the Driver's App Guide instructions.
Drivers log in using a temporary password: the first 4 letters of the last name in uppercase plus the last 4 digits of the driver's license number. 2- or 3- character last names use the entire last name.

*Ex: John Smith, license 123456789, would be assigned password SMIT6789* 

• Drivers should log in to the driver portal to update their password.

## Find more information and documentation in your ELD help portal.